# Dell EMC S5048F–ON System Release Notes, OS Version 9.14(2.9P1)

This document contains information about open and resolved caveats, and operational information specific to the Dell EMC Networking operating software (OS) and the S5048F-Open Networking (ON) platform. **Current Release Version:** 9.14(2.9P1)

**Release Date:** 2021-02-18

Previous Release Version: 9.14(2.9)

Topics:

- Document Revision History
- Requirements
- New Dell EMC Networking OS Version 9.14(2.9) Features
- Restrictions
- Changes to Default Behavior and CLI Syntax
- Documentation Corrections
- Deferred Issues
- Fixed Issues
- Known Issues
- Upgrading the ONIE Package for the S5048F-ON System
- Upgrading the DIAG Package for the S5048F-ON System
- Installing Dell EMC Networking OS on the S5048F-ON using ONIE
- Upgrading the CPLD
- Upgrading the SmartFusion Microcontroller Subsystem SMF MSS-IAP
- Upgrading the SmartFusion Microcontroller Subsystem SMF MSS-FPGA
- Upgrading the OOB-FPGA
- Upgrading the S5048F-ON Dell EMC Networking OS Image using Dell EMC Networking OS CLI
- Upgrade the Boot Selector and Boot Flash Images from Dell EMC Networking OS
- Uninstalling the Dell EMC Networking OS
- Installing a Third Party Operating System
- Support Resources

**NOTE:** This document may contain language that is not consistent with current guidelines of Dell Technologies. There are plans to update this document over subsequent releases to revise the language accordingly.

Incorrect behavior or unexpected caveats are listed as the Problem Report (PR) numbers within the appropriate sections.

() NOTE: You can subscribe to issue update reports or use the BugTrack search tool to read current information about open and closed issues. To subscribe or use BugTrack, visit Dell EMC Support at: https://www.force10networks.com/ CSPortal20/BugTrack/SearchIssues.aspx.

For more information about hardware and software features, commands, and capabilities, see the Dell EMC Networking website at: https://www.dellemc.com/networking.

# **Document Revision History**

#### **Table 1. Revision History**

| Date    | Description                                      |
|---------|--------------------------------------------------|
| 2021-02 | 9.14.2.9P1 - Added Fixed Issues for the release. |

#### Table 1. Revision History (continued)

| Date    | Description      |
|---------|------------------|
| 2020–12 | Initial release. |

## Requirements

The following requirements apply to the S5048F-ON system.

#### Hardware Requirements

The following lists the Dell EMC S5048F-ON system hardware requirements:

- 1/10/25/40/50/100 GbE switch
- Forty-eight 1 GbE/10 GbE/25 GbE SFP28 ports
- Six 100 GbE QSFP28 ports (Each 100 GbE port can be fanned-out into 1x40 GbE, 2x50 GbE, 4x25 GbE, and 4x10 GbE)
- One MicroUSB-B console port
- One RJ-45 serial console port
- One USB Type-A port for more file storage
- On-board Rangeley central processing unit (CPU) system with 8GB DDR III RAM, 16GB iSLC mSATA SSD
- One 10/100/1000BaseT Ethernet management port
- Two hot-swappable redundant power supplies
- Four hot-swappable fan modules
- Standard 1U switch

The following lists the individual Dell EMC S5048F-ON system hardware components that are available to order:

- Fan with airflow from I/O side to PSU side
- Fan with airflow from PSU side to I/O side
- AC or DC power supply with airflow from I/O side to PSU side
- AC or DC power supply with airflow from PSU side to I/O side

(i) NOTE: Fan modules and power supplies are field replaceable units.

() NOTE: All fans and PSUs must have the same airflow direction. If you mix the airflow direction, the switch detects the discrepancy, issues an alarm, and may auto-shutdown to avoid heat damage to components. You must correct the mixed airflow direction.

#### Software Requirements

#### **Table 2. Software Requirements**

| Software               | Minimum Release Requirement |
|------------------------|-----------------------------|
| Dell EMC Networking OS | 9.14(2.9)                   |
| ONIE                   | 3.38.1.1-3                  |
| DIAG Installer         | 3.38.3.1-2                  |
| EDA Diags              | 3.38.4.1-2                  |
| ONIE Firmware Updater  | 3.38.5.1-0                  |

(i) NOTE: For information about non-Dell OS versions, see Dell EMC S5048F-Open Networking (ON) System Release Notes.

# New Dell EMC Networking OS Version 9.14(2.9) Features

The following features are integrated into the Dell EMC Networking 9.14.2 branch through this release:

None

# Restrictions

- Prerequisite steps to upgrade the Dell EMC Networking OS from earlier version to 9.14.2.0 or later:
  - 1. Uninstall the older version of the Open Automation (OA) package
  - 2. Upgrade the Dell EMC Networking OS to 9.14.2.0 or later version
  - 3. Install the following OA packages from the respective upgraded version:
    - a. SmartScripts
    - b. Puppet
    - c. Open management infrastructure (OMI)
    - d. SNMP MIB

Prerequisite steps to downgrade the Dell EMC Networking OS from 9.14.2.0 or later to the earlier version:

- 1. Uninstall the OA package of 9.14.2.0 or later version
- 2. Downgrade the Dell EMC Networking OS to an earlier version
- 3. Install the respective OA package from an earlier version

For more information about installing, uninstalling and upgrading the Dell EMC Networking OS and OA package, refer the respective *Dell EMC System Release Notes*.

After you upgrade Dell EMC Networking OS to 9.14(2.9) from an earlier version and update the BIOS using the booted
option, the system does not allow you to downgrade the BIOS to an earlier version. To run an earlier BIOS version, use FTP,
TFTP, or SCP option from the current OS version.

```
DellEMC#upgrade boot bootselector-image stack-unit 1 tftp://10.16.127.7/FTOS-S5048F-
ON-9.14.2.9.bin
Dec 15 09:32:03 : Discarded 1 pkts. Expected block num : 51. Received block num: 50
Dec 15 09:32:06 : Discarded 1 pkts. Expected block num : 65. Received block num: 64
Current Boot information in the system:
                       _____
_____
              BootSelector Current Version
 Card
                                      New Version
   _____
                      _____
   Unit1
              Boot Selector
                             3.38.0.1-4
                                      3.38.0.1-3
  Warning - Upgrading boot selectors is inherently risky and should
    only be attempted when necessary. A failure at this upgrade may
    cause a board RMA. Proceed with caution !
                                 ******************
Proceed upgrade Boot Selector image for stack-unit 1 [yes/no]: yes
```

Bootselector image upgrade for stack-unit 1 completed successfully.

If you downgrade the Dell EMC Networking OS version from 9.14.2.9 to 9.11.0.0 or any older versions, the system displays the following error message even though there is no functional impact:

CDB boot error: C.cdb file format

Before downgrading, save the current configuration and then remove the CDB files (confd\_cdb.tar.gz.version and confd\_cdb.tar.gz). To remove the files, use the following steps:

DellEMC#write memory
DellEMC#delete flash://confd cdb.tar.gz.version

DellEMC#delete flash://confd\_cdb.tar.gz DellEMC#reload

- The following features are not available in Dell EMC Networking OS:
  - Protocol-independent multicast (PIM) equal cost multi path (ECMP)
  - Static Internet group management protocol (IGMP) join (ip igmp static-group)
  - IGMP querier timeout configuration (ip igmp querier-timeout)
  - IGMP group join limit (ip igmp group join-limit)
- When 1024 or more VNI profiles are configured, the system takes more time to load. Dell EMC recommends to restrict the VNI profiles to be less than 1000.
- If you use the interface range command to select multiple interfaces that are added to the management VRF, the ipv6 address command does not display the autoconfig option. You can configure the autoconfig command on individual interfaces.
- If you use the interface range command to select multiple interfaces that are added to the management VRF, the ipv6 nd command displays the following options but they do not take effect if you use them:
  - o dns-server
  - hop-limit
  - managed-config-flag
  - max-ra-interval
  - o mtu
  - other-config-flag
  - prefix
  - ra-guard
  - o ra-lifetime
  - o reachable-time
  - retrans-timer
  - o suppress-ra
- When FRRP is enabled in a VLT domain, no flavor of Spanning tree should concurrently be enabled on the nodes of that specific VLT domain. In essence FRRP and xSTP should not co-exist in a VLT environment.
- On the device, the 48 SFP28 ports are split into 12 port groups; each group constituting four continuous SFP28 ports. Within
  a port group, all four ports can run at 25G/10G/1G speed. The port group speed is determined by the first optic inserted in
  any one of the four ports. For example, if you insert an SFP+ in port 1/1, the port group speed is set to 1G/10G. If you insert
  a 25G optic in port 1/2, the system displays an error message and does not enable the 25G optic. The port group speed
  resets to the default speed of 25G when you remove the SFP+ from port 1/1.

# **Changes to Default Behavior and CLI Syntax**

The following behavior and CLI changes are applicable to the S4048T–ON switch with Dell EMC Networking OS version 9.14(2.9):

None.

## **Documentation Corrections**

This section describes the errors identified in the current release of the Dell EMC Networking OS.

None.

# **Deferred Issues**

Issues that appear in this section were reported in Dell EMC Networking OS version 9.14(2.0) as open, but have since been deferred. Deferred caveats are those that are found to be invalid, not reproducible, or not scheduled for resolution.

Deferred issues are reported using the following definitions.

| Category      | Description                                                                                                    |
|---------------|----------------------------------------------------------------------------------------------------|
| PR#           | Problem Report number that identifies the issue.                                                                                                    |
| Severity      | <b>S1</b> — Crash: A software crash occurs in the kernel or a running process that requires a restart of AFM, the router, switch, or process.                                                                     |
|               | <b>S2</b> — Critical: An issue that renders the system or a major feature unusable, which can have a pervasive impact on the system or network, and for which there is no work-around acceptable to the customer. |
|               | <b>S3</b> — Major: An issue that affects the functionality of a major feature or negatively effects the network for which there exists a work-around that is acceptable to the customer.                          |
|               | <b>S4</b> — Minor: A cosmetic issue or an issue in a minor feature with little or no network impact for which there might be a work-around.                                                                       |
| Synopsis      | Synopsis is the title or short description of the issue.                                                                                                    |
| Release Notes | Release Notes description contains more detailed information about the issue.                                                                                                    |
| Work around   | Work around describes a mechanism for circumventing, avoiding, or recovering from the issue. It might not be a permanent solution.                                                                                |
|               | Issues listed in the "Closed Caveats" section should not be present, and the work-around is unnecessary, as the version of code for which this release note is documented has resolved the caveat.                |

## Deferred SS5048F–ON 9.14(2.0) Software Issues

Issues that appear in this section were reported in Dell EMC Networking OS version 9.14(2.0) as open, but have since been deferred. Deferred caveats are those that are found to be invalid, not reproducible, or not scheduled for resolution.

The following issues have been deferred in the Dell EMC Networking OS version 9.14(2.0): None.

# **Fixed Issues**

Fixed issues are reported using the following definitions.

| Category      | Description                                                                                                    |
|---------------|----------------------------------------------------------------------------------------------------|
| PR#           | Problem Report number that identifies the issue.                                                                                                    |
| Severity      | <b>S1</b> — Crash: A software crash occurs in the kernel or a running process that requires a restart of AFM, the router, switch, or process.                                                                     |
|               | <b>S2</b> — Critical: An issue that renders the system or a major feature unusable, which can have a pervasive impact on the system or network, and for which there is no work-around acceptable to the customer. |
|               | <b>S3</b> — Major: An issue that affects the functionality of a major feature or negatively effects the network for which there exists a work-around that is acceptable to the customer.                          |
|               | <b>S4</b> — Minor: A cosmetic issue or an issue in a minor feature with little or no network impact for which there might be a work-around.                                                                       |
| Synopsis      | Synopsis is the title or short description of the issue.                                                                                                    |
| Release Notes | Release Notes description contains more detailed information about the issue.                                                                                                    |
| Work around   | Work around describes a mechanism for circumventing, avoiding, or recovering from the issue. It might not be a permanent solution.                                                                                |
|               | Issues listed in the "Closed Caveats" section should not be present, and the work-around is unnecessary as the version of code for which this release note is documented has resolved the caveat.                 |

## Fixed S5048F-ON 9.14(2.9P1) Software Issues

() NOTE: Dell EMC Networking OS 9.14(2.9P1) includes fixes for caveats addressed in the previous 9.14 releases. Refer to the respective release notes documentation for the list of caveats fixed in the earlier 9.14 releases.

The following caveats are fixed in Dell EMC Networking OS version 9.14(2.9P1):

| PR# 169575     |                                                                                                    |
|----------------|----------------------------------------------------------------------------------------------------|
| Severity:      | Sev 2                                                                                                    |
| Synopsis:      | In certain scenarios, port configuration does not take effect and you may see the IFMGR-3-IFA_COMM_FAIL syslog error. |
| Release Notes: | In certain scenarios, port configuration does not take effect and you may see the IFMGR-3-IFA_COMM_FAIL syslog error. |
| Workaround:    | None                                                                                                    |
| PR# 170018     |                                                                                                    |
| Severity:      | Sev 1                                                                                                    |
| Synopsis:      | Ethernet packet type 0x888e is not handled, leading to a memory leak.                                                 |
| Release Notes: | Ethernet packet type 0x888e is not handled, leading to a memory leak.                                                 |
| Workaround:    | None                                                                                                    |
| PR# 170024     |                                                                                                    |
| Severity:      | Sev 2                                                                                                    |
| Synopsis:      | On a fully scaled switch, with all ports fanned out, some ports fail to OPER UP after reload.                         |
| Release Notes: | On a fully scaled switch, with all ports fanned out, some ports fail to OPER UP after reload.                         |
| Workaround:    | None                                                                                                    |
| PR# 170041     |                                                                                                    |
| Severity:      | Sev 2                                                                                                    |
| Synopsis:      | In certain scenarios, in a VLT environment, the switch may encounter an exception during VLT failover.                |
| Release Notes: | In certain scenarios, in a VLT environment, the switch may encounter an exception during VLT failover.                |
| Workaround:    | None                                                                                                    |
|                |                                                                                                    |

### Fixed S5048F-ON 9.14(2.9) Software Issues

() NOTE: Dell EMC Networking OS 9.14(2.9) includes fixes for caveats addressed in the previous 9.14 releases. Refer to the respective release notes documentation for the list of caveats fixed in the earlier 9.14 releases.

The following caveats are fixed in Dell EMC Networking OS version 9.14(2.9):

#### PR# 169845

| Severity:      | Sev 2                                                                                                    |
|----------------|----------------------------------------------------------------------------------------------------|
| Synopsis:      | The PSU serial number displays as NA in the show inventory command output for PSUs manufactured after January 2020. |
| Release Notes: | The PSU serial number displays as NA in the show inventory command output for PSUs manufactured after January 2020. |
| Workaround:    | None                                                                                                    |
| PR# 169919     |                                                                                                    |
| Severity:      | Sev 3                                                                                                    |
| Synopsis:      | The switch may encounter a software exception due to invalid memory access on bootup.                               |
| Release Notes: | The switch may encounter a software exception due to invalid memory access on bootup.                               |
| Workaround:    | None                                                                                                    |
| PR# 169921     |                                                                                                    |
| Severity:      | Sev 2                                                                                                    |
| Synopsis:      | Static routes are not restored when BFD is disabled at interface level.                                             |
| Release Notes: | Static routes are not restored when BFD is disabled at interface level.                                             |
| Workaround:    | None                                                                                                    |
| PR# 169972     |                                                                                                    |
| Severity:      | Sev 2                                                                                                    |
| Synopsis:      | DHCPv6 relay-reply packet drops in the L2 VLAN when DHCPv6 relay is configured in the L3 VLAN.                      |
| Release Notes: | DHCPv6 relay-reply packet drops in the L2 VLAN when DHCPv6 relay is configured in the L3 VLAN.                      |
| Workaround:    | None                                                                                                    |
| PR# 169984     |                                                                                                    |
| Severity:      | Sev 2                                                                                                    |
| Synopsis:      | The switch may encounter a software exception when running the show ipv6 ospf database router CLI command.          |
| Release Notes: | The switch may encounter a software exception when running the show ipv6 ospf database router CLI command.          |
| Workaround:    | None                                                                                                    |

# **Known Issues**

Known issues are reported using the following definitions.

| Category      | Description                                                                                                    |
|---------------|----------------------------------------------------------------------------------------------------|
| PR#           | Problem Report number that identifies the issue.                                                                                                    |
| Severity      | <b>S1</b> — Crash: A software crash occurs in the kernel or a running process that requires a restart of AFM, the router, switch, or process.                                                                     |
|               | <b>S2</b> — Critical: An issue that renders the system or a major feature unusable, which can have a pervasive impact on the system or network, and for which there is no work-around acceptable to the customer. |
|               | <b>S3</b> — Major: An issue that affects the functionality of a major feature or negatively effects the network for which there exists a work-around that is acceptable to the customer.                          |
|               | <b>S4</b> — Minor: A cosmetic issue or an issue in a minor feature with little or no network impact for which there might be a work-around.                                                                       |
| Synopsis      | Synopsis is the title or short description of the issue.                                                                                                    |
| Release Notes | Release Notes description contains more detailed information about the issue.                                                                                                    |
| Work around   | Work around describes a mechanism for circumventing, avoiding, or recovering from the issue. It might not be a permanent solution.                                                                                |
|               | Issues listed in the "Closed Caveats" section should not be present, and the work-around is unnecessary, as the version of code for which this release note is documented has resolved the caveat.                |

## Known SS5048F-ON 9.14(2.9) Software Issues

The latest information related to Open Caveats is available on support site through the BugTrack search tool.

(i) NOTE: You must have a user account to access the BugTrack tool.

To use the search tool:

- 1. Go the Main Customer Support page: https://www.force10networks.com/csportal20/Main/SupportMain.aspx.
- 2. Log in.
- 3. Click the BugTrack link, located in the Quick Links menu directly below the login bar.

This takes you to the BugTrack search page: https://www.force10networks.com/csportal20/BugTrack/SearchIssues.aspx.

- 4. Enter for a specific PR or select an Dell EMC Networking OS version, platform, severity, or category to get a list of PRs.
- **5.** Click the Search button.
- $\textbf{6.} \ \ \text{Click the PR number to view specific PR details.}$

The PR (or PRs) appears on the page below the tool.

The following caveats are open in Dell EMC Networking OS version 9.14(2.9):

None.

# Upgrading the ONIE Package for the S5048F-ON System

To upgrade the ONIE package, use one of the following two processes

- Zero touch (dynamic): Copy the updated ONIE installer for your system to the TFTP/HTTP server. Configure the DHCP options using the ONIE specifications shown at the following link: <a href="https://github.com/opencomputeproject/onie/wiki/Design-Spec-SW-Updating-ONIE">https://github.com/opencomputeproject/onie/wiki/Design-Spec-SW-Updating-ONIE</a>.
- Manual: Copy the image onto the TFTP/HTTP servers and boot ONIE. Update the ONIE using the onie-self-update command, then download and run an ONIE updater image (*onie-updater-x86\_64-dellemc\_s5000\_c2538-r0*). The supported URL types are: HTTP, FTP, TFTP, and FILE.

To upgrade ONIE, perform the following steps:

1. Reboot the system. During the reboot process, the system displays the following message prompting you to press the Esc key in order to stop the auto-boot process:

```
Press Esc to stop autoboot ... 5
Grub 2.02~beta2 (Dell EMC)
```

Built by root at gbbdev-maa-01 on Tue\_Dec\_15\_08:55:22\_UTC\_2020 S5048F Boot Flash Label 3.38.2.6 NetBoot Label 3.38.2.6

2. At this prompt message, press the Esc key. The following menu appears:

**3.** From the menu, choose the ONIE option.

**NOTE:** To choose an option from the menu, highlight one of the options using the up or down arrow key and press Enter.

The following menu appears:

4. From this menu, choose the ONIE : Update ONIE option.

**NOTE:** To choose an option from the menu, highlight one of the options using the up or down arrow key and press Enter.

The ONIE update mode is enabled and the ONIE prompt appears, as shown:

ONIE: ONIE Update Mode ... Version : 3.38.1.1-3 Build Date: 2020-12-15T09:57-0700 Info: Mounting kernel filesystems... done. Info: Mounting ONIE-BOOT on /mnt/onie-boot ... random: fsck urandom read with 10 bits of entropy available Info: Mounting EFI System on /boot/efi ... Info: Using eth0 MAC address: 34:17:eb:37:0e:00 Info: eth0: Checking link... up. Info: Trying DHCPv4 on interface: eth0 Warning: Unable to configure interface using DHCPv4: eth0 random: nonblocking pool is initialized ONIE: Using link-local IPv4 addr: eth0: 169.254.229.154/16 Starting: dropbear ssh daemon... done. Starting: telnetd... done.

```
discover: ONIE update mode detected. Running updater.
Starting: discover... done.
Please press Enter to activate this console. Info: eth0: Checking link... up.
Info: Trying DHCPv4 on interface: eth0
Warning: Unable to configure interface using DHCPv4: eth0
ONIE: Using link-local IPv4 addr: eth0: 169.254.51.54/16
To check the install status inspect /var/log/onie.log.
Try this: tail -f /var/log/onie.log
** ONIE Update Mode Enabled **
ONIE:/ #
```

5. At the ONIE prompt, to stop the ONIE discovery process, enter the following command:

ONIE:/ # onie-discovery-stop

The ONIE discovery stops, as shown:

```
discover: ONIE update mode detected.
Stopping: discover... done.
ONIE:/ #
ONIE:/ #
```

6. Configure an interface and assign an IP address to that interface using the following command:

ONIE:/ # ifconfig eth0 10.16.129.131/16

- 7. Enter the following command to upgrade ONIE:ONIE:/ # onie-self-update tftp://<tftp-server-address>/ onie-updater-x86\_64-s4048t\_c2338-r0
  - (i) NOTE: You must copy the onie-updater-x86 64-s4048t c2338-r0 file to the /tftpboot folder in the server.

ONIE is updated on the system, as shown:

```
ONIE:/ # onie-self-update tftp://10.16.127.6/users/gk/5048F/onie-updater-x86 64-
dellemc_s5000_c2538-r0
discover: ONIE update mode detected.
Stopping: discover... done.
Info: Fetching tftp://10.16.127.6/users/gk/5048F/onie-updater-x86 64-
dellemc s5000 c2538-r0 ...
ONIE: Executing installer: tftp://10.16.127.6/users/gk/5048F/onie-updater-x86 64-
dellemc s5000 c2538-r0
Verifying image checksum ... OK.
Preparing image archive ... OK.
ONIE: Version : 3.38.1.1-3
ONIE: Architecture : x86_64
ONIE: Machine
                   : dellemc s5000 c2538
ONIE: Machine Rev
                   : 0
ONIE: Config Version: 1
Installing ONIE on: /dev/sda
ONIE: Success: Firmware update URL: onie-updater-x86 64-dellemc s5000 c2538-r0
ONIE: Success: Firmware update version: 3.38.1.1-3
ONIE: Rebooting...
ONIE:/ # discover: ONIE update mode detected.
Stopping: discover...start-stop-daemon: warning: killing process 2329: No such process
 done.
Stopping: dropbear ssh daemon... done.
Stopping: telnetd... done.
Stopping: syslogd... done.
Info: Unmounting kernel filesystems
umount: can't umount /: Invalid argument
The system is going down NOW!
Sent SIGTERM to all processes
Sent SIGKILL tosd 4:0:0:0: [sda] Synchronizing SCSI cache
reboot: Restarting system
reboot: machine restart
BIOS Boot Selector for S5048F
```

```
Primary BIOS Version 3.38.0.1-4
SMF Version: MSS 1.4, FPGA 0.1
Last POR=0x11, Reset Cause=0x44
POST Configuration
   CPU Signature 406D8
   CPU FamilyID=6, Model=4D, SteppingId=8, Processor=0
   Microcode Revision 125
   Platform ID: 0x10041A56
   PMG_CST_CFG_CTL: 0x40006
   BBL_CR_CTL3: 0x7E2801FF
   Misc EN: 0x840081
   Gen PM Con1: 0x3008
   Therm Status: 0x88350000
   POST Control=0xEA000303, Status=0xE6009F00
BIOS initializations...
CPGC Memtest ..... PASS
```

## Upgrading the DIAG Package for the S5048F-ON System

To upgrade the DIAG package, use one of the following two processes:

- Zero touch (dynamic): Copy the update ONIE installer for your system to the TFTP/HTTP server. Configure the DHCP options using the ONIE specifications shown at the following link: <a href="https://github.com/opencomputeproject/onie/wiki/Design-Spec-SW-Updating-ONIE">https://github.com/opencomputeproject/onie/wiki/Design-Spec-SW-Updating-ONIE</a>.
- Manual: Copy the image onto the TFTP/HTTP servers and boot ONIE. Update the ONIE using the onie-self-update command, then download and run an ONIE updater image (diag-installer-x86\_64-dellemc\_s5048f\_c2538-r0-3.38.3.1-1-2020-12-15.bin). The supported URL types are: HTTP, FTP, TFTP, and FILE.

To upgrade DIAG, perform the following steps:

1. Reboot the system. During the reboot process, the system displays the following message prompting you to press the Esc key in order to stop the auto-boot process:

```
Press Esc to stop autoboot ... 5
Grub 2.02~beta2 (Dell EMC)
Built by root at gbbdev-maa-01 on Tue_Dec_15_08:55:22_UTC_2020
S5048F Boot Flash Label 3.38.2.6 NetBoot Label 3.38.2.6
```

2. At this prompt message, press the Esc key. The following menu appears:

**3.** From the menu, choose the ONIE option.

**NOTE:** To choose an option from the menu, highlight one of the options using the up or down arrow key and press Enter.

The following menu appears:

GNU Grub 2.02~beta2 (Dell EMC) +-----+ |\*ONIE: Install OS | | ONIE: Rescue | | ONIE: Uninstall OS | | ONIE: Update ONIE | | ONIE: Embed ONIE | | +-----+ Use the ^ and v keys to select which entry is highlighted. Press enter to boot the selected OS, `e' to edit the commands before booting or `c' for a command-line.

**4.** From this menu, choose the ONIE : Install OS option.

**NOTE:** To choose an option from the menu, highlight one of the options using the up or down arrow key and press Enter.

The ONIE Installer mode is enabled and the ONIE prompt appears, as shown:

```
ONIE: OS Install Mode ...
Version : 3.38.1.1-3
Build Date: 2020-12-15T09:57-0700
Info: Mounting kernel filesystems... done.
Info: Mounting ONIE-BOOT on /mnt/onie-boot ...
random: fsck urandom read with 14 bits of entropy available
Info: Mounting EFI System on /boot/efi
Info: Using eth0 MAC address: 34:17:eb:37:2d:00
Info: eth0: Checking link... up.
Info: Trying DHCPv4 on interface: eth0
Warning: Unable to configure interface using DHCPv4: eth0
random: nonblocking pool is initialized
ONIE: Using link-local IPv4 addr: eth0: 169.254.47.74/16
Starting: dropbear ssh daemon... done.
Starting: telnetd... done.
discover: installer mode detected. Running installer.
Starting: discover... done.
Please press Enter to activate this console. Info: eth0: Checking link... up.
Info: Trying DHCPv4 on interface: eth0
To check the install status inspect /var/log/onie.log.
Try this: tail -f /var/log/onie.log
** Installer Mode Enabled **
ONIE:/ #
ONIE:/ #
```

5. At the ONIE prompt, to stop the ONIE discovery process, enter the following command:

```
ONIE:/ # onie-discovery-stop
```

The ONIE discovery stops, as shown:

```
ONIE:/ # onie-discovery-stop
discover: installer mode detected.
Stopping: discover... done.
ONIE:/ #
```

6. Configure an interface and assign an IP address to that interface using the following command: ONIE:/ # ifconfig eth0 10.16.129.131/16 7. Enter the following command to upgrade DIAG on the S5048F-ON system: onie-nos-install ftp://ftp:ftp@<ftp-server-adress>/tftpboot/diag-installer-x86\_64-dellemc\_s5048f\_c2538-r0-3.38.3.1-1-2020-12-15.bin
() NOTE: You must copy the diag-installer-x86\_64-dellemc\_s5048f\_c2538-

r0-3.38.3.1-1-2020-12-15.bin file to the /tftpboot folder in the server.

The DIAG is updated on the system, as shown:

ONIE:/ # onie-nos-install diag-installer-x86 64-dellemc s5048f c2538r0-3.38.3.1-1-2020-12-15.bin discover: installer mode detected. Stopping: discover... done. ftp://ftp:ftp@10.11.227.233/tftpboot/diag-installer-x86 64-dellemc s5048f c2538r0-3.38.3.1-1-2020-12-15.bin.. Connecting to 10.11.227.233 (10.11.227.233:21) \*\*| 11681k 0:00:00 ETA ONIE: Executing installer: ftp://ftp:ftp@10.11.227.233/tftpboot/diag-installerx86 64-dellemc s5048f c2538-r0-3.38.3.1-1-2020-12-15.bin Ignoring Verifying image checksum ... OK. cur\_dir / archive\_path /var/tmp/installer tmp\_dir /tmp/tmp.cdUSCg Preparing image archive ...sed -e '1,/^exit marker\$/d' /var/tmp/installer | tar xf - OK. Diag-OS Installer: platform: x86\_64-dellemc s5048f c2538-r0 Found EDA-DIAG partition at (/dev/sda3) File /tmp/diag\_os\_install\_mode exists, forcing install mode Diag OS Installer Mode : INSTALL Deleting partition at /dev/sda3... Warning: The kernel is still using the old partition table. The new table will be used at the next reboot. The operation has completed successfully. Creating new diag-os partition /dev/sda3 Warning: The kernel is still using the old partition table. The new table will be used at the next reboot. The operation has completed successfully. EDA-DIAG dev is /dev/sda3 mke2fs 1.42.13 (15-Dec-2020) Discarding device blocks: done Creating filesystem with 262144 4k blocks and 65536 inodes Filesystem UUID: e5f809a8-6735-4c56-b5fc-64a7696a647b Superblock backups stored on blocks: 32768, 98304, 163840, 229376 Allocating group tables: done Writing inode tables: done Creating journal (8192 blocks): done Writing superblocks and filesystem accounting information: done Created filesystem on /dev/sda3 with label EDA-DIAG Mounted /dev/sda3 on /tmp/tmp.PBDdoU Preparing /dev/sda3 EDA-DIAG for rootfs install untaring into /tmp/tmp.PBDdoU rootfs copy done Success: Support tarball created: /tmp/tmp.PBDdoU/onie-support.tar.bz2 Updating diag-os ver in system-eeprom Diagos ver 3.38.3.1-2 Deleting TLV 0x2e: Diag Version TLV 0x2e: Diag Version Adding Programming passed. TlvInfo Header: TlvInfo Id String: Version: 1 Total Length: 180 TLV Name Code Len Value ---- ---- ----Manufacture Date 0x25 19 12/15/2020 19:11:14 MAC Addresses 0x2A 2 256

```
Manufacturer
                 0x2B 5 CES00
ManuracesCountry Code0x20Vendor Name0x2DService Tag0x2FVendor Extension0xFD0x2260x2320CN0797T2CES0078G0003
Part Number0x226 0/9/TZSerial Number0x2320 CN0797T2CES0078G0003Device Version0x261Label Revision0x273 A00
                       0x24 6 34:17:EB:37:0E:00
Base MAC Address
                       0x21 9 S5048F-ON
0x28 30 x86_64-dellemc_s5048f_c2538-r0
0x29 10 3.38.1.1-3
Product Name
Platform Name
ONIE Version
Diag Version
                       0x2E 10 3.38.3.1-2
CRC-32
                        0xFE 4 0x6BAC6783
Checksum is valid.
Updating Grub Cfg /dev/sda3 EDA-DIAG
 ONIE uefi uuid B60D-2BA8
INSTALLER DONE...
Removing /tmp/tmp.cdUSCg
ONIE: NOS install successful: diag-installer-x86 64-dellemc s5048f c2538-
r0-3.38.3.1-2-2020-12-15.bin
ONIE: Rebooting...
ONIE:/ # discover: installer mode detected.
Stopping: discover...start-stop-daemon: warning: killing process 2638: No such process
 done.
Stopping: dropbear ssh daemon... done.
Stopping: telnetd... done.
Stopping: syslogd... done.
Info: Unmounting kernel filesystems
umount: can't umount /: Invalid argument
The system is going down NOW!
Sent SIGTERM to all processes
Sent SIGKILL tosd 4:0:0:0: [sda] Synchronizing SCSI cache
reboot: Restarting system
reboot: machine restart
```

# Installing Dell EMC Networking OS on the S5048F-ON using ONIE

**NOTE:** You will need the Dell EMC Networking OS installer package, ONIE-FTOS-S5048F-ON-9.14.2.9.bin to install the Dell EMC Networking OS on your S5048F-ON system that has only ONIE.

To install the Dell EMC Networking OS version 9.14(2.9) on a new S5048F-ON device, perform the following steps:

1. Reboot the system. During the reboot process, the system displays the following message prompting you to press the Esc key in order to stop the auto-boot process:

```
Press Esc to stop autoboot ... 5
Grub 2.02~beta2 (Dell EMC)
Built by root at gbbdev-maa-01 on Tue_Dec_15_08:55:22_UTC_2020
S5048F Boot Flash Label 3.38.2.6 NetBoot Label 3.38.2.6
```

2. At this prompt message, press the Esc key. The following menu appears:

```
Use the ^ and v keys to select which entry is highlighted.
Press enter to boot the selected OS, 'f' to boot FTOS, 'b' to go to
BLI, 'o' to boot ONIE, 'd' to boot DIAG-OS, 'e' to edit the commands
before booting or 'c' for a command-line.
```

- **3.** From the menu, choose the ONIE option.
  - **NOTE:** To choose an option from the menu, highlight one of the options using the up or down arrow key and press Enter.

The following menu appears:

GNU Grub 2.02~beta2 (Dell EMC)

4. From this menu, choose the ONIE : Install OS option.

**NOTE:** To choose an option from the menu, highlight one of the options using the up or down arrow key and press Enter.

The ONIE Installer mode is enabled and the ONIE prompt appears, as shown:

```
ONIE: OS Install Mode ...
Version : 3.38.1.1-3
Build Date: 2020-12-15T09:57-0700
Info: Mounting kernel filesystems... done.
Info: Mounting ONIE-BOOT on /mnt/onie-boot ...
random: fsck urandom read with 14 bits of entropy available
Info: Mounting EFI System on /boot/efi .
Info: Using eth0 MAC address: 34:17:eb:37:2d:00
Info: eth0: Checking link... up.
Info: Trying DHCPv4 on interface: eth0
Warning: Unable to configure interface using DHCPv4: eth0
random: nonblocking pool is initialized
ONIE: Using link-local IPv4 addr: eth0: 169.254.47.74/16
Starting: dropbear ssh daemon... done.
Starting: telnetd... done.
discover: installer mode detected. Running installer.
Starting: discover... done.
Please press Enter to activate this console. Info: eth0: Checking link... up.
Info: Trying DHCPv4 on interface: eth0
To check the install status inspect /var/log/onie.log.
Try this: tail -f /var/log/onie.log
** Installer Mode Enabled **
ONIE:/ #
ONIE:/ # Warning: Unable to configure interface using DHCPv4: eth0
ONIE: Using link-local IPv4 addr: eth0: 169.254.168.149/16
```

5. At the ONIE prompt, to stop the ONIE discovery process, enter the following command:

```
ONIE:/ # onie-discovery-stop
```

```
The ONIE discovery stops, as shown:
```

```
ONIE:/ # onie-discovery-stop
discover: installer mode detected.
Stopping: discover... done.
ONIE:/ #
```

6. Configure an interface and assign an IP address to that interface using the following command:

```
ONIE:/ # ifconfig eth0 10.16.129.131/16
```

7. Enter the following command to begin the installation process:

```
ONIE:/ # onie-nos-install tftp://<tftp-server-address>/ONIE-FTOS-S5048F-
ON-9.14.2.9.bin
```

(i) NOTE: You must copy the ONIE-FTOS-S5048F-ON-9.14.2.9.bin file to the /tftpboot folder in the server.

(i) NOTE: After the Dell EMC Networking OS installation completes, the system automatically reboots.

Following is the installation and boot log of Dell EMC Networking OS:

```
ONIE:/ # onie-nos-install tftp://10.16.127.6/users/admin/ONIE-FTOS-S5048F-0
N-9.14.2.9.bin
discover: installer mode detected.
Stopping: discover... done.
Info: Fetching tftp://10.16.127.6/users/admin/ONIE-FTOS-S5048F-ON-9.14.2.9.bin ...
users/admin/ONI 100% |***
                                      ***************** 96983k 0:00:00 ETA
ONIE: Executing installer: tftp://10.16.127.6/users/admin/ONIE-FTOS-S5048F-
ON-9.14.2.9.bin
Verifying image checksum ... OK.
Preparing image archive from /installer ... Done.
Verifying Product Platform ...
                       : S5048FON
Product Name
Image Platform
                       : FTOS-S5048F-ON
                      : FTOS-S5048F-ON-9.14.2.9.bin
Image File
Image Compatibility
                      : Verified
Verifying MAC Address...
MAC Address is Configured
Image Platform
                      : FTOS-S5048F-ON
Deleting Extra partitions... Done.
Creating New partitions... Done.
Creating Hybrid MBR... Done.
Mouting /dev/sda4,/dev/sda5 and /dev/sda6... mkfs.fat 3.0.26 (2020-12-15)
mkfs.fat 3.0.26 (2020-12-15)
mkfs.fat 3.0.26 (2020-12-15)
mkfs.fat 3.0.26 (2020-12-15)
mkfs.fat 3.0.26 (2020-12-15)
mkfs.fat 3.0.26 (2020-12-15)
Done.
Installing GRUB on /dev/sda4...Copying Images... Done.
ONIE: NOS install successful: tftp://10.16.127.6/users/admin/ONIE-FTOS-S5048F-
ON-9.14.2.9.bin
ONIE: Rebooting...
ONIE:/ # discover: installer mode detected.
Stopping: discover...start-stop-daemon: warning: killing process 2638: No such process
 done.
Stopping: dropbear ssh daemon... done.
Stopping: telnetd... done.
Stopping: syslogd... done.
Info: Unmounting kernel filesystems
umount: can't umount /: Invalid argument
The system is going down NOW!
Sent SIGTERM to all processes
Sent SIGKILL tosd 4:0:0:0: [sda] Synchronizing SCSI cache
reboot: Restarting system
reboot: machine restart
```

```
BIOS Boot Selector for S5048F
Primary BIOS Version 3.38.0.1-4
SMF Version: MSS 1.4, FPGA 0.1
Last POR=0x11, Reset Cause=0x55
POST Configuration
  CPU Signature 406D8
  CPU FamilyID=6, Model=4D, SteppingId=8, Processor=0
  Microcode Revision 125
  Platform ID: 0x10041A56
  PMG_CST_CFG_CTL: 0x40006
BBL_CR_CTL3: 0x7E2801FF
  Misc EN: 0x840081
  Gen PM Con1: 0x3008
  Therm Status: 0x88350000
  POST Control=0xEA000303, Status=0xE6009F00
BIOS initializations...
CPGC Memtest ..... PASS
POST:
  RTC Battery OK at last cold boot
  RTC date 12/15/2020 13:39:09
POST SPD test ..... PASS
POST Lower DRAM Memory test
.... Perf cnt (curr, fixed): 0x4F1A57C3C, 0x9E34B3808
POST Lower DRAM Memory test ..... PASS
POST Lower DRAM ECC check ..... PASS
DxE POST
POST Upper DRAM Memory test
  Short memory cell test
POST Upper DRAM Memory test ..... PASS
POST PCI test ..... PASS
POST NVRAM check ..... PASS
POST overall test results ..... PASS
NVRAM: 00 9F 00 E6 03 03 00 EA
 Grub 2.02~beta2 (Dell EMC)
 Built by root at gbbdev-maa-01 on Tue_Dec_15_08:55:22_UTC 2020
 S5048F Boot Flash Label 3.38.2.6 NetBoot Label 3.38.2.6
Press Esc to stop autoboot ... 0
```

 After the installation completes, the system displays the following DELL EMC prompt: DellEMC>

# Upgrading the CPLD

The S5048F-ON system with Dell EMC Networking OS Version 9.14(2.9) requires System complex programmable logic device (CPLD) 1 revision 1, CPLD2 revision 1, CPLD3 revision 1, CPLD4 revision 1, MSS FPGA revision 0.1, MSS IAP revision 1.4, and OOB-FPGA revision 1.0.

**NOTE:** If your CPLD revisions are higher than the ones shown here, DO NOT make any changes. If you have questions regarding the CPLD revision, contact Technical Support.

## Verify that you need a CPLD upgrade

To identify the CPLD version, use the show revision command.

| DellEMC#sh         | now revision     |   |     |
|--------------------|------------------|---|-----|
| Stack<br>S5048F-ON | unit 1<br>CPLD 1 | : | 1.0 |
| S5048F-ON          | CPLD 2           | : | 1.0 |
| S5048F-ON          | CPLD 3           | : | 1.0 |
| S5048F-ON          | CPLD 4           | : | 1.0 |
| S5048F-ON          | MSS FPGA         | : | 0.1 |
| S5048F-ON          | MSS IAP          | : | 1.4 |
| S5048F-ON          | OOB-FPGA         | : | 1.0 |

To view the CPLD version that is associated with the Dell EMC Networking OS image, use the following command:

| DellEMC#show os-version                                                                                                    |                                                                      |                                                                                                    |                                                          |                            |  |  |  |
|----------------------------------------------------------------------------------------------------|----------------------------------------------------------------------|----------------------------------------------------------------------------------------------------|----------------------------------------------------------|----------------------------|--|--|--|
| RELEASE IMAGE INFORMATION :                                                                                                    |                                                                      |                                                                                                    |                                                          |                            |  |  |  |
| Platform<br>S-Series:S5048F-ON                                                                                                   | Version<br>9.14(2.9)                                                 | Size<br>62789040                                                                                   | Re<br>Dec 15                                             | leaseTime<br>2020 13:53:48 |  |  |  |
| TARGET IMAGE INFORMAT                                                                                                    | CION :                                                               |                                                                                                    |                                                          |                            |  |  |  |
| Type<br>runtime                                                                                                    | Version<br>9.14(2.9)                                                 | Control                                                                                            | Target<br>Processor                                      | checksum<br>passed         |  |  |  |
| BOOT IMAGE INFORMATIC                                                                                                    | DN :                                                                 |                                                                                                    |                                                          |                            |  |  |  |
| Type<br>boot flash                                                                                                    | Version<br>3.38.2.6                                                  | Control                                                                                            | Target<br>Processor                                      | checksum<br>passed         |  |  |  |
| BOOTSEL IMAGE INFORMA                                                                                                    | BOOTSEL IMAGE INFORMATION :                                          |                                                                                                    |                                                          |                            |  |  |  |
| Type<br>boot selector                                                                                                    | Version<br>3.38.0.1-4                                                | Control                                                                                            | Target<br>Processor                                      | checksum<br>passed         |  |  |  |
| FPGA IMAGE INFORMATIO                                                                                                    | DN :                                                                 |                                                                                                    |                                                          |                            |  |  |  |
| Card<br>stack-unit 1<br>stack-unit 1<br>stack-unit 1<br>stack-unit 1<br>stack-unit 1<br>stack-unit 1<br>stack-unit 1<br>DellEMC# | S5048F-<br>S5048F-<br>S5048F-<br>S5048F-ON<br>S5048F-ON<br>S5048F-ON | FPGA Name<br>ON CPLD 1<br>ON CPLD 2<br>ON CPLD 3<br>ON CPLD 4<br>MSS FPGA<br>N MSS IAP<br>OOB-FPGA | Version<br>1.0<br>1.0<br>1.0<br>1.0<br>0.1<br>1.4<br>1.0 |                            |  |  |  |

### Upgrading the CPLD Image

() NOTE: The upgrade fpga-image system cpld stack-unit 1 booted command is hidden when using the feature in the CLI. However, it is a supported command.

To upgrade the CPLD image, follow these steps:

1. Shut down all of the interfaces on the system.

INTERFACE Mode shutdown

#### 2. Upgrade the CPLD image.

EXEC Privilege Mode

upgrade fpga-image system cpld stack-unit <id> booted

DellEMC#upgrade fpga-image system cpld stack-unit 1 booted

Current information for the system:

| Card                                                       | Device Na                                                                                 | ame Current                                            | Version New                                     | Version                                   |                                        |
|------------------------------------------------------------|-------------------------------------------------------------------------------------------|--------------------------------------------------------|-------------------------------------------------|-------------------------------------------|----------------------------------------|
| Unit1<br>Unit1<br>Unit1<br>Unit1<br>Unit1                  | S5048F-ON CPLD<br>S5048F-ON CPLD<br>S5048F-ON CPLD<br>S5048F-ON CPLD<br>S5048F-ON CPLD    | D 1<br>D 2<br>D 3<br>D 4                               | 1.0<br>1.0<br>1.0<br>1.0<br>1.0                 | 1.0<br>1.0<br>1.0<br>1.0                  |                                        |
| * * :<br>*<br>*<br>* *                                     | Warning - Upgrading FPGA is<br>only be attempted when neces<br>cause a board RMA. Proceed | **************************************                 | **************************************          | **************************************    | *<br>*<br>*<br>*                       |
| Upgrade                                                    | e image for system 1 [yes/no]                                                             | ]: yes                                                 |                                                 |                                           |                                        |
| FPGA up<br>unit!!<br>!!!!!!<br>!!!!!!<br>Dec 15<br>succes: | ograde in progress!!! Please<br>!!!!!!!!!!!!!!!!!!!!!!!!!!!!!!!!!!!                       | do NOT power d<br>!!!!!!!!!!!!!!!!!!!!!!!!!!!!!!!!!!!! | off the<br>!!!!!!!!!!!!!!!!!!!!!!!!!!!!!!!!!!!! | !!!!!!!!!!!!<br>!!!!!!!!!!!!!!!!!!!!!!!!! | !!!!!!!!!!!!!!!!!!!!!!!!!!!!!!!!!!!!!! |

**3.** Power cycle the system physically. Switch off the system by unplugging the power chords from the Rear PSUs and wait until the PSU Fan–Rear Status LED is OFF.

**(i) NOTE:** Do not switch on the system with the PSU–Rear LED glowing AMBER.

You can alternatively power cycle the switch using the power-cycle stack-unit <1-6> command as follows:

```
DellEMC#power-cycle stack-unit 1
Proceed with power-cycle? Confirm [yes/no]:yes
```

4. Verify the CPLD version using the show revision command output:

EXEC Privilege Mode

show revision

| DellEMC#sh         | now revision     |   |    |
|--------------------|------------------|---|----|
| Stack<br>S5048F-ON | unit 1<br>CPLD 1 | : | 1. |
| S5048F-ON          | CPLD 2           | : | 1. |
| S5048F-ON          | CPLD 3           | : | 1. |
| S5048F-ON          | CPLD 4           | : | 1. |
| S5048F-ON          | MSS FPGA         | : | 0. |
| S5048F-ON          | MSS IAP          | : | 1. |

(i) NOTE: Do not power off the system while FPGA upgrade is in progress. For any queries, contact technical support.

# Upgrading the SmartFusion Microcontroller Subsystem — SMF MSS-IAP

To upgrade the SmartFusion Microcontroller Subsystem — SMF MSS-IAP, follow these steps:

1. Shut down all of the interfaces on the system.

```
INTERFACE Mode shutdown
```

2. Upgrade the SMF MSS-IAP image.

EXEC Privilege Mode

upgrade mss-iap-image stack-unit <stack-unit-id> booted

DellEMC#upgrade mss-iap-image stack-unit 1 booted

Current information for the system:

| Card                                    | Device Name                                                     | Current Version                         | New Version                           |  |  |  |  |
|-----------------------------------------|-----------------------------------------------------------------|-----------------------------------------|---------------------------------------|--|--|--|--|
| CP \$50                                 | )48F-ON MSS IAP                                                 | 1.4                                     | 1.4                                   |  |  |  |  |
| * * * * * * * * * * * * * * * * * * * * | * * * * * * * * * * * * * * * * * * *                           | * * * * * * * * * * * * * * * * * * * * | * * * * * * * * * * * * * * * * * * * |  |  |  |  |
| * Warning - Upgrad                      | Warning - Upgrading FPGA is inherently risky and should         |                                         |                                       |  |  |  |  |
| * only be attempte                      | only be attempted when necessary. A failure at this upgrade may |                                         |                                       |  |  |  |  |
| * cause a board RM                      | 1A. Proceed with                                                | caution !                               | *                                     |  |  |  |  |
| * * * * * * * * * * * * * * * * * * * * | * * * * * * * * * * * * * * * * * *                             | * * * * * * * * * * * * * * * * * * * * | * * * * * * * * * * * * * * * * * *   |  |  |  |  |
|                                         |                                                                 |                                         |                                       |  |  |  |  |
|                                         |                                                                 |                                         |                                       |  |  |  |  |

Warning - PSU and FANTRAYS Syslog messages may appear during SMF FPGA upgrade. Please ignore these messages !!!

Upgrade image for stack-unit 1 [yes/no]: yes

After the SMF MSS-IAP upgrade is successfully completed, the system re-boots automatically.

**3.** After the system re-boots, wait for the Dell EMC prompt. Verify the MSS-IAP version using the show revision command output.

EXEC Privilege Mode

You can alternatively power cycle the switch using the power-cycle stack-unit <1-6> command as follows:

```
DellEMC#power-cycle stack-unit 1
Proceed with power-cycle? Confirm [yes/no]:yes
```

4. Verify the CPLD version using the show revision command output:

EXEC Privilege Mode

show revision

```
DellEMC#show revision
-- Stack unit 1 --
S5048F-ON CPLD 1
                      : 1.0
S5048F-ON CPLD 2
                      : 1.0
S5048F-ON CPLD 3
                      : 1.0
S5048F-ON CPLD 4
                      : 1.0
S5048F-ON MSS FPGA
                       : 0.1
S5048F-ON MSS IAP
                      : 1.4
                   : 1.0
S5048F-ON OOB-FPGA
DellEMC#
```

(i) NOTE: Do not power off the system while the FPGA upgrade is in progress. For any queries, contact Technical Support.

# Upgrading the SmartFusion Microcontroller Subsystem — SMF MSS-FPGA

**NOTE:** Before upgrading the SmartFusion Microcontroller Subsystem SMF MSS-FPGA, you must first upgrade the SMF MSS-IAP.

To upgrade the SmartFusion Microcontroller Subsystem — SMF MSS-FPGA, follow these steps.

1. Shut down all of the interfaces on the system.

INTERFACE Mode

shutdown

2. Upgrade the SMF MSS-FPGA image.

EXEC Privilege Mode

upgrade mss-fpga-image stack-unit <stack-unit-id> booted

DellEMC#upgrade mss-fpga-image stack-unit 1 booted

Current information for the system:

| Card                                                                | Device Name                            | Current Version                        | New Version                            |
|---------------------------------------------------------------------|----------------------------------------|----------------------------------------|----------------------------------------|
| CP S                                                                | 5048F-ON MSS FPGA                      | 0.1                                    | 0.1                                    |
| **************************************                              | ************************************** | ************************************** | ************************************** |
| ********************<br>* Warning - Ple<br>* upgrading mss<br>***** | ************************************** | ************************************** | ************************************** |

Upgrade image for stack-unit 1 [yes/no]: yes

- **NOTE:** Upgrade takes approximately five minutes and the system may appear unresponsive or powered off. During this time, if you remove power from the system, you might need to return the unit to Dell for repair. For any queries, contact Technical Support.
- **3.** After the system re-boots, wait for the Dell EMC prompt. Verify the MSS FPGA version using the show revision command output.

EXEC Privilege Mode

```
show revision
```

```
DellEMC#show revision
-- Stack unit 1 --
S5048F-ON CPLD 1
                      : 1.0
S5048F-ON CPLD 2
                      : 1.0
S5048F-ON CPLD 3
                       : 1.0
S5048F-ON CPLD 4
                      : 1.0
S5048F-ON MSS FPGA
                       : 0.1
S5048F-ON MSS IAP
                      : 1.4
S5048F-ON OOB-FPGA
                       : 1.0
DellEMC#
```

(i) NOTE: Do not power off the system while the FPGA upgrade is in progress. For any queries, contact Technical Support.

# **Upgrading the OOB-FPGA**

To upgrade the OOB-FPGA, follow these steps:

1. Shut down all of the interfaces on the system.

```
INTERFACE Mode shutdown
```

2. Upgrade the OOB-FPGA image.

EXEC Privilege Mode

upgrade fpga-image system fpga stack-unit <stack-unit-id> booted

DellEMC#upgrade fpga-image system fpga stack-unit 1 booted

```
Current information for the system:
```

To upgrade OOB-FPGA on the local region, use the upgrade fpga-image system fpga stack-unit <stack-unit-id> booted command.

# Upgrading the S5048F-ON Dell EMC Networking OS Image using Dell EMC Networking OS CLI

#### **Bare Metal Provisioning**

**NOTE:** If you are using Bare Metal Provisioning (BMP), see the Bare Metal Provisioning topic in the Dell EMC Networking OS Configuration Guide or the Open Automation Guide.

#### Manual Upgrade Procedure

Follow these steps carefully to upgrade your S5048F-ON system:

- 1. Dell EMC Networking recommends that you back up your startup configuration and any important files and directories to an external media prior to upgrading the system.
- 2. Upgrade the Dell EMC Networking OS in flash partition A: or B:

#### EXEC Privilege Mode

```
upgrade system [flash: | ftp: stack-unit <1-6> | tftp: | scp: | usbflash:] [A: | B:]
 DellEMC#upgrade system tftp://10.16.127.6/users/pr9/FTOS-S5048F-ON-9.14.2.9.bin A:
 03:18:55 : Discarded 1 pkts. Expected block num : 51. Received block num: 50
 03:18:58 : Discarded 1 pkts. Expected block num : 65. Received block num: 64
            58994997 bytes successfully copied
 System image upgrade completed successfully.
 DellEMC#Dec 15 13:53:58 %STKUNIT1-M:CP %DOWNLOAD-6-UPGRADE: Upgrade completed
 successfully
 DellEMC#
 DellEMC#upgrade system tftp://10.16.127.6/users/pr9/FTOS-S5048F-ON-9.14.2.9.bin B:
 03:18:55 : Discarded 1 pkts. Expected block num : 51. Received block num: 50
03:18:58 : Discarded 1 pkts. Expected block num : 65. Received block num: 64
 ......
        58994997 bytes successfully copied
 System image upgrade completed successfully.
 DellEMC#Dec 15 13:53:58 %STKUNIT1-M:CP %DOWNLOAD-6-UPGRADE: Upgrade completed
 successfully
 DellEMC#
```

3. Verify that the Dell EMC Networking OS has been upgraded correctly in the upgraded flash partition.

EXEC Privilege Mode show boot system stack-unit [1-6] | all] DellEMC#show boot system stack-unit all Current system image information in the system: Type Boot Type A B stack-unit 1 FLASH BOOT 9.14(2.9)[boot] 9.14(2.8) stack-unit 2 is not present. stack-unit 3 is not present. stack-unit 4 is not present. stack-unit 5 is not present. stack-unit 6 is not present.

4. Change the Primary Boot Parameter of the S5048F-ON to the upgraded partition A: or B:

CONFIGURATION Mode

boot system stack-unit 1 primary system: [A: | B: | tftp: | ftp:]

5. Save the configuration so that the configuration will be retained after a reload using the write memory command.

EXEC Privilege Mode

write memory

```
DellEMC#write memory
!
Dec 15 18:58:59: %STKUNIT1-M:CP %FILEMGR-5-FILESAVED: Copied running-config to
startup-config in flash by default
```

DellEMC#

6. Reload the unit.

EXEC Privilege Mode

reload

```
Command : reload
Mode : EXEC PRIVILEGE
DellEMC#reload
Proceed with reload [confirm yes/no]: y
```

7. Verify the S5048F–ON has been upgraded to the Dell EMC Networking OS version 9.14(2.9).

EXEC Privilege Mode

```
show version
```

```
DellEMC#show version
Dell EMC Real Time Operating System Software
Dell EMC Operating System Version: 2.0
Dell EMC Application Software Version: 9.14(2.9)
Copyright (c) 1999-2020 by Dell EMC Inc. All Rights Reserved.
Build Time: Tue Dec 15 08:19:32 2020
Build Path: /build/build02/SW/SRC
Dell EMC Networking OS uptime is 1 minute(s)
System image file is "system://A"
System Type: S5048F-ON
Control Processor: Intel Rangeley with 3 Gbytes (3203256320 bytes) of memory, core(s)
4.
16G bytes of boot flash memory.
  1 54-port TE/TF/FO/FI/HU G (S5048F-ON)
48 Twenty Five GigabitEthernet/IEEE 802.3 interface(s)
 6 Hundred GigabitEthernet/IEEE 802.3 interface(s)
DellEMC#
```

# Upgrade the Boot Selector and Boot Flash Images from Dell EMC Networking OS

To upgrade the Boot Selector and Boot Flash images from Dell EMC Networking OS, perform the following steps: **1.** Upgrade the S5048F-ON Boot Selector image.

EXEC Privilege Mode

upgrade boot bootselector-image stack-unit [<id> | all] [booted]

To upgrade the Boot Selector image to the image version packed with the loaded Dell EMC Networking OS image, use the booted option. You can find the Boot Selector image version packed with the loaded Dell EMC Networking OS using the show os-version command in EXEC Privilege mode.

Proceed upgrade Boot Selector image for stack-unit 1 [yes/no]: yes

2. Reload the unit.

EXEC Privilege Mode

reload

**3.** Verify the Boot Selector image.

EXEC Privilege Mode

show system stack-unit <id>

DollEMC#show system stack-unit 1

| Deridhe#Snow System Stack unit | - |            |           |                |   |             |
|--------------------------------|---|------------|-----------|----------------|---|-------------|
| Unit 1                         |   |            |           |                |   |             |
| Unit Type                      | : | Management | Unit      |                |   |             |
| Status                         | : | online     |           |                |   |             |
| Next Boot                      | : | online     |           |                |   |             |
| Required Type                  | : | S5048F-ON  | - 54-port | TE/TF/FO/FI/HU | G | (S5048F-ON) |
| Current Type                   | : | S5048F-ON  | - 54-port | TE/TF/FO/FI/HU | G | (S5048F-ON) |
| Master priority                | : | NA         |           |                |   |             |
| Hardware Rev                   | : | X01        |           |                |   |             |
| Num Ports                      | : | 86         |           |                |   |             |
| Up Time                        | : | 1 min, 10  | sec       |                |   |             |
| Dell EMC Networking OS Version | : | 9.14(2.9)  |           |                |   |             |
| Jumbo Capable                  | : | yes        |           |                |   |             |
| POE Capable                    | : | no         |           |                |   |             |
| FIPS Mode                      | : | disabled   |           |                |   |             |
| Boot Flash                     | : | 3.38.2.6   |           |                |   |             |
| Boot Selector                  | : | 3.38.0.1-5 |           |                |   |             |
| Memory Size                    | : | 3204816896 | bytes     |                |   |             |
| Temperature                    | : | 31C        |           |                |   |             |
| Voltage                        | : | ok         |           |                |   |             |
| Serial Number                  | : | NA         |           |                |   |             |
| Part Number                    | : | 082VTG     | Rev X01   |                |   |             |
| Vendor Id                      | : | NA         |           |                |   |             |
| Date Code                      | : | NA         |           |                |   |             |
| Country Code                   | : | NA         |           |                |   |             |

: CN-082VTG-CES00-78I-0057 Piece Part ID : X01 PPID Revision : 8X5TG02 Service Tag Expr Svc Code : 194 194 143 38 : enabled : 34:17:eb:37:37:00 Auto Reboot Burned In MAC No Of MACs : 3 -- Power Supplies Unit Bay Status Type FanStatus FanSpeed Power AvgPower AvgPowerStartTime \_\_\_\_\_ 1 down UNKNOWN down 2 up AC up 0 0 0 N/A 9072 157 157 12/15/2020-11:42 1 1 -- Fan Status --Unit Bay TrayStatus Fan1 Speed Fan2 Speed -----\_\_\_\_\_ \_ \_ \_ \_ \_ \_ \_ \_ \_ up 21487 up 22215 up 21254 up 22090 up 21487 up 22090 up 21254 up 21605 1 1 up 1 2 up 1 3 up 1 4 up

Speed in RPM

4. Upgrade the Dell EMC Networking OS GRUB.

EXEC Privilege Mode

upgrade boot bootflash-image stack-unit <stack-unit-id> booted

DellEMC#upgrade boot bootflash-image stack-unit 1 booted

Current Boot information in the system:

!!!
Bootflash image upgrade for stack-unit 1 completed successfully.
DellEMC#

5. Reload the unit.

EXEC Privilege Mode

reload

6. Verify whether the upgrade is successful.

DellEMC#show system stack-unit 1

-- Unit 1 --Unit Type : Management Unit Status : online : online : S5048F-ON - 54-port TE/TF/FO/FI/HU G (S5048F-ON) Next Boot Required Type Current Type : S5048F-ON - 54-port TE/TF/FO/FI/HU G (S5048F-ON) Master priority : NA Hardware Rev : X01 Num Ports : 86 Up Time : 1 min, 10 sec Dell EMC Networking OS Version : 9.14(2.9) Jumbo Capable : yes

| FIPS Mode<br>FIPS Mode<br>Boot Flash<br>Boot Selector<br>Memory Size<br>Temperature<br>Voltage<br>Serial Number<br>Part Number<br>Vendor Id<br>Date Code<br>Country Code<br>Piece Part ID<br>PPID Revision<br>Service Tag<br>Expr Svc Code<br>Auto Reboot<br>Burned In MAC<br>No Of MACs<br>Power Supplies<br>Unit Bay Status Type |                  |                      |            | <pre>disabled<br/>: 3.38.2.6<br/>: 3.38.0.1-5<br/>: 3204816896 bytes<br/>: 31C<br/>: ok<br/>: NA<br/>: 082VTG Rev X01<br/>: NA<br/>: NA<br/>: NA<br/>: CN-082VTG-CES00-78I-0057<br/>: X01<br/>: 8X5TG02<br/>: 194 194 143 38<br/>: enabled<br/>: 34:17:eb:37:37:00<br/>: 3</pre> |                                  |                      |                          |                          |          |                         |  |
|----------------------------------------------------------------------------------------------------|------------------|----------------------|------------|----------------------------------------------------------------------------------------------------|----------------------------------|----------------------|--------------------------|--------------------------|----------|-------------------------|--|
| -<br>1<br>1                                                                                                    | 1<br>2           | down<br>up           | UNKI<br>AC | NOWN                                                                                                    | down<br>up                       | 0<br>9072            |                          | 0<br>157                 | 0<br>157 | N/A<br>12/15/2020-11:42 |  |
| <br>Unit                                                                                                    | Fan S<br>Bay     | tatus -<br>TraySta   | -<br>itus  | Fan1                                                                                                    | Speed                            | Fan2                 | Spee                     | ed                       |          |                         |  |
| 1<br>1<br>1<br>1                                                                                                    | 1<br>2<br>3<br>4 | up<br>up<br>up<br>up |            | up<br>up<br>up<br>up                                                                                                    | 21487<br>21254<br>21487<br>21254 | up<br>up<br>up<br>up | 222<br>220<br>220<br>216 | 215<br>990<br>990<br>505 |          |                         |  |
| Spee                                                                                                    | d in R           | PM                   |            |                                                                                                    |                                  |                      |                          |                          |          |                         |  |

# Uninstalling the Dell EMC Networking OS

To un-install the Dell EMC Networking OS version 9.14(2.9) from your S5048F-ON system, perform the following steps:1. Reboot the system. During the reboot process, the system displays the following message prompting you to press the Esc key in order to stop the auto-boot process:

```
Press Esc to stop autoboot ... 5
Grub 2.02~beta2 (Dell EMC)
Built by root at gbbdev-maa-01 on Tue_Dec_15_08:55:22_UTC_2020
S5048F Boot Flash Label 3.38.2.6 NetBoot Label 3.38.2.6
```

2. At this prompt message, press the Esc key. The following menu appears:

BLI, 'o' to boot ONIE, 'd' to boot DIAG-OS, 'e' to edit the commands before booting or 'c' for a command-line.

**3.** From the menu, choose the ONIE option.

**NOTE:** To choose an option from the menu, highlight one of the options using the up or down arrow key and press Enter.

The following menu appears:

```
GNU Grub 2.02~beta2 (Dell EMC)

+-----+

| ONIE: Install OS |

| ONIE: Rescue |

| *ONIE: Uninstall OS |

| ONIE: Update ONIE |

| ONIE: Embed ONIE |

| EDA-DIAG |

|

+-----+

Use the ^ and v keys to select which entry is highlighted.

Press enter to boot the selected OS, `e' to edit the commands

before booting or `c' for a command-line.
```

4. From this menu, choose the ONIE : Uninstall OS option.

**NOTE:** To choose an option from the menu, highlight one of the options using the up or down arrow key and press Enter.

The uninstall process begins, as shown:

```
ONIE: OS Uninstall Mode ...
Version : 3.38.1.1-3
Build Date: 2020-12-15T16:00-0700
Info: Mounting kernel filesystems... done.
Info: Mounting LABEL=ONIE-BOOT on /mnt/onie-boot ...
Info: Using eth0 MAC address: 90:b1:1c:f4:23:56
Info: eth0: Checking link... up.
Info: Trying DHCPv4 on interface: eth0
DHCPv4 on interface: eth0 failedONIE: Using default IPv4 addr: eth0:
192.168.3.10/255.255.255.0
Starting: dropbear ssh daemon... done.
Starting: telnetd... done.
discover: Uninstall mode detected. Running uninstaller.
Erasing internal mass storage device: /dev/sda4 (32MB)
 Percent complete: 100%
Erase complete.
Deleting partition 4 from /dev/sda
Erasing internal mass storage device: /dev/sda5 (500MB)
  Percent complete: 100%
Erase complete.
Deleting partition 5 from /dev/sda
Erasing internal mass storage device: /dev/sda6 (500MB)
 Percent complete: 100%
Erase complete
Deleting partition 6 from /dev/sda
Erasing internal mass storage device: /dev/sda7 (13085MB)
  Percent complete: 100%
Erase complete.
Deleting partition 7 from /dev/sda
Installing for i386-pc platform.
Installation finished. No error reported.
Uninstall complete. Rebooting..
discover: Uninstall mode detected. No discover stopped.
Stopping: dropbear ssh daemon... done.
Stopping: telnetd... done.
Stopping: syslogd... done.
Info: Unmounting kernel filesystems
The system is going down NOW!
Sent SIGTERM to all processes
```

```
Sent SIGKILL to all processes
Requesting system reboot
sd 4:0:0:0: [sda] Synchronizing SCSI cache
Restarting system.
machine restart
BIOS Boot Selector for S5048F
Primary BIOS Version 3.38.0.1-4
SMF Version: MSS 1.4, FPGA 0.1
Last POR=0x11, Reset Cause=0x44
POST Configuration
 CPU Signature 406D8
  CPU FamilyID=6, Model=4D, SteppingId=8, Processor=0
 Microcode Revision 125
 Platform ID: 0x10041A56
  PMG CST CFG CTL: 0x40006
  BBL CR CTL3: 0x7E2801FF
 Misc EN: 0x840081
  Gen PM Con1: 0x3008
  Therm Status: 0x88350000
  POST Control=0xEA000303, Status=0xE6009F00
BIOS initializations...
CPGC Memtest ..... PASS
POST:
 RTC Battery OK at last cold boot
 RTC date 12/15/2020 13:39:09
POST SPD test ..... PASS
POST Lower DRAM Memory test
.... Perf cnt (curr, fixed): 0x4F1A57C3C, 0x9E34B3808
POST Lower DRAM Memory test ..... PASS
POST Lower DRAM ECC check ..... PASS
```

5. After the uninstallation completes, the system displays the following ONIE prompt:

ONIE:/ #

# Installing a Third Party Operating System

Apart from the Dell EMC Networking OS, you can also install a supported third party operating system on the S5048F-ON system. For more information on installing a third party operating system, refer to the third party OS vendor's website for OS installation instructions.

## **Support Resources**

The following support resources are available for the S5048F–ON system.

#### **Documentation Resources**

This document contains operational information specific to the S5048F–ON system.

For information about using the S5048F–ON, see the following documents at http://www.dell.com/support:

- Installation Guide for the S5048F-ON System
- Getting Started Guide for the S5048F-ON System
- Dell EMC Open Networking (ON) Hardware Diagnostic Guide
- Dell EMC Networking Command Line Reference Guide for the S5048F-ON System

• Dell EMC Networking Configuration Guide for the S5048F-ON System

For more information about hardware features and capabilities, refer to the Dell EMC Networking website at https://www.dellemc.com/networking.

For more information about the open network installation environment (ONIE)-compatible third-party operating system, see <a href="http://onie.org">http://onie.org</a>.

#### Issues

Issues are unexpected or incorrect behavior and are listed in order of Problem Report (PR) number within the appropriate sections.

(i) NOTE: You can subscribe to issue update reports or use the BugTrack search tool to read current information about open and closed issues. To subscribe or use BugTrack, visit Dell EMC Support at: https://www.force10networks.com/ CSPortal20/BugTrack/SearchIssues.aspx.

### **Finding Documentation**

This document contains operational information specific to the S5048F–ON system.

- For information about using the S5048F–ON, refer to the documents at http://www.dell.com/support.
- For more information about hardware features and capabilities, refer to the Dell EMC Networking website at <a href="https://www.dellemc.com/networking">https://www.dellemc.com/networking</a>.
- For more information about the open network installation environment (ONIE)-compatible third-party operating system, refer to http://onie.org.

## **Bug Tracking Information**

The latest information related to Open Caveats is available on the support site through the BugTrack search tool.

(i) NOTE: You must have a user account (see Contacting Dell) to access the BugTrack tool.

To use the search tool:

- 1. Go the Main Customer Support page: https://www.force10networks.com/csportal20/Main/SupportMain.aspx.
- 2. Log in.
- **3.** Click the BugTrack link located in the Quick Links menu directly below the login bar.

This takes you to the BugTrack search page: https://www.force10networks.com/csportal20/BugTrack/SearchIssues.aspx.

- 4. Enter for a specific PR or select an Dell EMC Networking OS version, platform, severity, or category to get a list of PRs.
- 5. Click the Search button.

The PR (or PRs) appears on the page below the tool.

### **Contacting Dell EMC**

(i) NOTE: If you do not have an active Internet connection, you can find contact information on your purchase invoice, packing slip, bill, or Dell EMC product catalog.

Dell EMC provides several online and telephone-based support and service options. Availability varies by country and product, and some services may not be available in your area. To contact Dell EMC for sales, technical support, or customer service issues:

Go to www.dell.com/support.

#### Notes, cautions, and warnings

(i) NOTE: A NOTE indicates important information that helps you make better use of your product.

CAUTION: A CAUTION indicates either potential damage to hardware or loss of data and tells you how to avoid the problem.

MARNING: A WARNING indicates a potential for property damage, personal injury, or death.